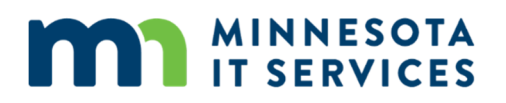

## **Outlook Web App Upgrade to Office 365 for Government**

## **Outlook Web App (OWA)**

1. Open your web browser and enter the new URL address: http://outlook.office365.com The link is also on DLI's Intranet's sidebar.

Note: If you access the old URL, you will see this error message, "The Outlook Web App address is out of date."

2. Bookmark the page in your web browser. In Internet Explorer (IE), click on Favorites > Add to Favorites (Press F10 if you do not see Favorites in the IE menu.)

| 🗲 🕘 🧭 https://webmail2.state.mn.us/owa/                                                                               |                                                                                            |                                                                                                    |  |  |  |
|----------------------------------------------------------------------------------------------------|--------------------------------------------------------------------------------------------|----------------------------------------------------------------------------------------------------|--|--|--|
| Outlook Web App                                                                                                    | <i> Error</i>                                                                              | ×                                                                                                    |  |  |  |
| Help                                                                                                    |                                                                                            |                                                                                                    |  |  |  |
| 🖕 🥙 End User Experience - Ho 📵 Delve 🦉 Learner Home 🚯 Employee Connection 🖉 MN Self Service Site 🦉 Innovation Program |                                                                                            |                                                                                                    |  |  |  |
|                                                                                                    |                                                                                            |                                                                                                    |  |  |  |
|                                                                                                    |                                                                                            |                                                                                                    |  |  |  |
| op address https://                                                                                                   | webmail2.state.mn.                                                                         | us/owa is out of date.                                                                                                    |  |  |  |
|                                                                                                    | nnus/owa/<br>Outlook Web App<br>Help<br>∄ Delve @ Learner Home ∯ t<br>⊃pp address https:// | Dutlook Web App<br>Help<br>j Delve @ Learner Home D Employee Connection @ MN Sel<br>pop address https://webmail2.state.mn. |  |  |  |

- 3. Type your Email Address. Note: Domain\username is no longer used.
- 4. Do not check the Keep me signed in box. Never check this box if you are using a public or shared computer.

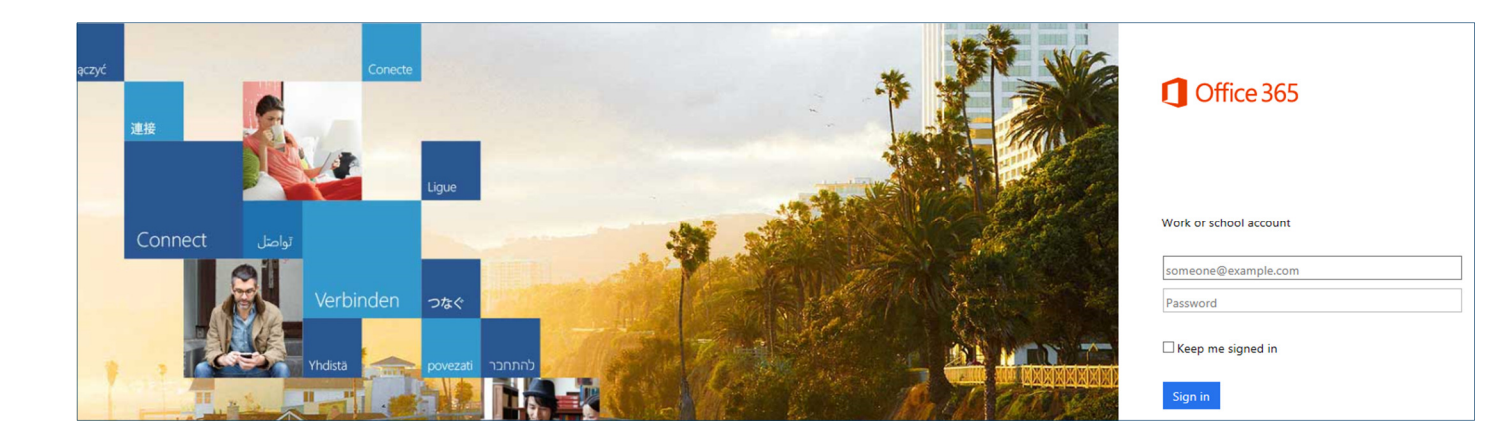

.....

HOME NEW ALL

0

 $\mathbf{\nabla}$ 

- 5. Then click **outside** of the email field.
  - The screen auto changes to the State of Minnesota Office 365 for Government page.
  - The password auto-fills through Single Sign-On when you are on the DLI network.
  - If off-site, you will need to enter your password. ٠

Your Office 365 My account page will be displayed.

6. Click on the "Waffle" icon in the upper left menu to navigate between Mail, Calendar, Tasks, and People.

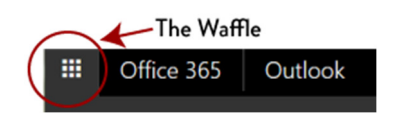

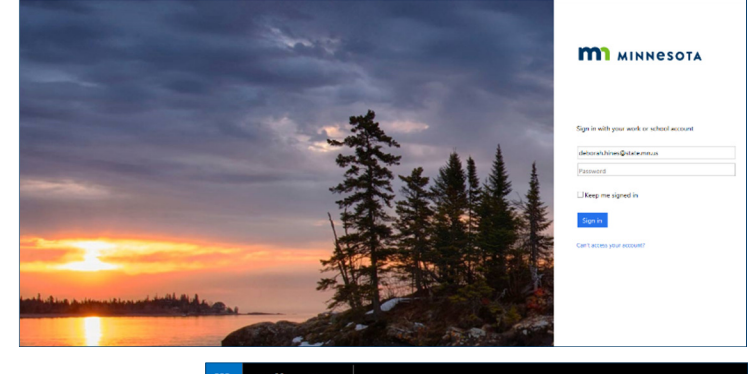

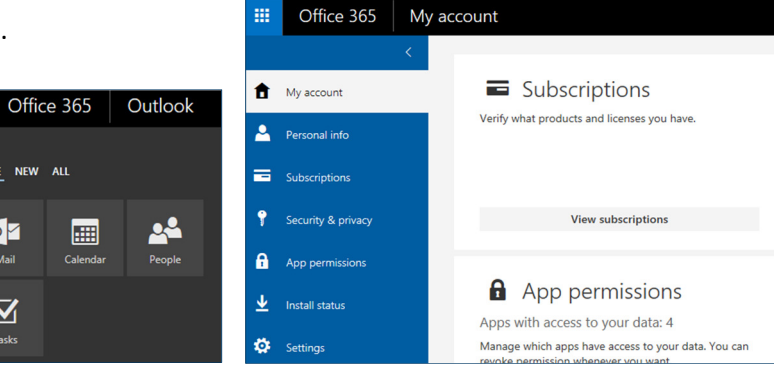

7. You can also click on Office 365 to go to your Office 365 Home page.

8. To create a new email or meeting: Click the Mail icon, then click New

| You can also click on <b>Office 365</b> to go to                                               | III Off                                    | fice 365 | Outlook             | Uffice 365 |                      |                                                   |        |       |  |
|------------------------------------------------------------------------------------------------|--------------------------------------------|----------|---------------------|------------|----------------------|---------------------------------------------------|--------|-------|--|
| your Office 365 Home page.                                                                     | Search Mail and Peop                       |          | New                 |            | Good m<br>Search ema | Good morning, Deborah<br>Search email attachments |        |       |  |
|                                                                                                | <ul> <li>Folders</li> <li>Inbox</li> </ul> | +        | Inbox<br>Next: Shar | e          | 0 Mail               | Calendar                                          | People | Tasks |  |
| <u>To create a new email or meeting</u> :<br>Click the <b>Mail</b> icon, then click <b>New</b> |                                            |          | New 🖌               |            |                      |                                                   |        |       |  |
|                                                                                                |                                            |          | ail message         |            |                      |                                                   |        |       |  |
| and select Email message or Calendar event.                                                    |                                            | Ca       | endar event         |            |                      |                                                   |        |       |  |

Note: If you close the IE window, you will need to login into Outlook Web App (OWA) again.

## To setup an automatic "Out of Office" reply

| 1. | Click the <b>Gears icon</b> in the top right corner. | 🌲 🏟 ? 💽                                                        | ✓ OK X Cancel                                                                                                    |  |  |
|----|------------------------------------------------------|----------------------------------------------------------------|----------------------------------------------------------------------------------------------------|--|--|
|    | 1 3                                                  | Sottings ¥                                                     | Automatic replies                                                                                                    |  |  |
|    |                                                      | settings ^                                                     | Create automatic reply (Out of Office) messages here. You can set your reply to start at a specific time, or set it to         |  |  |
|    |                                                      | Search all settings                                            | continue until you turn it off.                                                                                                |  |  |
|    |                                                      |                                                                | O Don't send automatic replies                                                                                                 |  |  |
|    |                                                      | Automatic replies<br>Create an automatic reply (Out of office) | <ul> <li>Send automatic replies</li> </ul>                                                                                     |  |  |
|    |                                                      | message.                                                       | Send replies only during this time period                                                                                      |  |  |
|    |                                                      |                                                                | Start time Tue 3/14/2017 - 1:00 PM -                                                                                           |  |  |
| _  |                                                      |                                                                | End time Wed 3/15/2017 👻 1:00 PM 💌                                                                                             |  |  |
| 2. | Click on Automatic Replies                           |                                                                | Block my calendar for this period                                                                                              |  |  |
| 3. | Select Send Automatic Rep                            | lies.                                                          | Automatically decline new invitations for events that occur during this period                                                 |  |  |
| 4. | Enter Dates for Start Time                           | and <b>End Time</b> .                                          | Decline and cancel my meetings during this period                                                                              |  |  |
| 5. | Check box "Send replies on                           | ly during this time"                                           | Send a reply once to each sender inside my organization with the following message:                                            |  |  |
| 6. | Enter message for internal                           | users.                                                         | B I <u>U</u> <sup>A</sup> A A <u>A</u> <u>A</u> <u>⊨</u> ; <u>≡</u> <del>≡</del> <del>=</del> <del>×</del> <del>×</del>        |  |  |
| 7. | Enter message for external                           | users.                                                         | ні,                                                                                                    |  |  |
| 8. | Click <b>OK</b> at the top.                          |                                                                | I am currently out of the office and will respond to your email when I return. If you need any help, please contact *DLI_HELP. |  |  |
|    |                                                      |                                                                | Thank you,<br>Debby Hines                                                                                                    |  |  |
|    |                                                      |                                                                | Send automatic reply messages to senders outside my organization                                                               |  |  |
|    |                                                      |                                                                | Send replies only to senders in my Contact list                                                                                |  |  |
|    |                                                      |                                                                | <ul> <li>Send automatic replies to all external senders</li> </ul>                                                             |  |  |
|    |                                                      |                                                                | Send a reply once to each sender outside my organization with the following message:                                           |  |  |
|    |                                                      |                                                                | B I <u>U</u> ÅA Å <u>Å</u> ≜ ⋮≡ ⋮≡ <del>≣</del> →≡ ∨                                                                           |  |  |
|    |                                                      |                                                                | Hi,                                                                                                    |  |  |
|    |                                                      |                                                                | I am currently out of the office and will respond to your email when I return.                                                 |  |  |
|    |                                                      |                                                                | Thank you,                                                                                                    |  |  |
|    |                                                      |                                                                | Debby Hines                                                                                                    |  |  |
|    |                                                      |                                                                |                                                                                                    |  |  |